# Инструкция по корректировке структуры МО

На 6 листах

2021 г.

В настоящей инструкции приведено описание корректного заведения структуры медицинской организации, приведены примеры ошибок и способов их устранения. Корректность структуры МО напрямую влияет на возможность отправки сведений в федеральные реестры.

#### 1. КОРРЕКТИРОВКА СТРУКТУРЫ МЕДИЦИНСКОЙ ОРГАНИЗАЦИИ

Медицинская организация должна иметь трехуровневую структуру: Юридическое лицо- > Подразделение ->Отделение.

Привязка отделения непосредственно к юридическому лицу некорректна (Рисунок 1)!!!

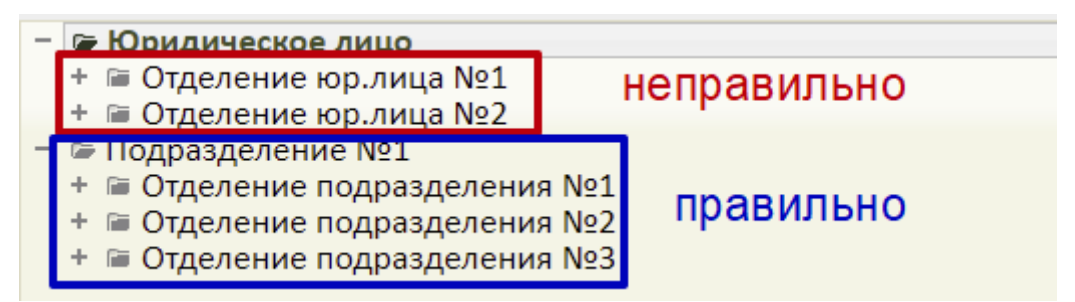

Рисунок 1. Пример корректной и некорректной структуры МО

Убедитесь в правильности создания отделений – они должны быть созданы в подразделении. Если есть отделение, созданное непосредственно в юридическом лице, необходимо его переместить из юридического лица в подразделение или создать новое отделение в подразделении.

Для этого на главной странице необходимо перейти в раздел «Нормативно-справочная информация» (Рисунок 2).

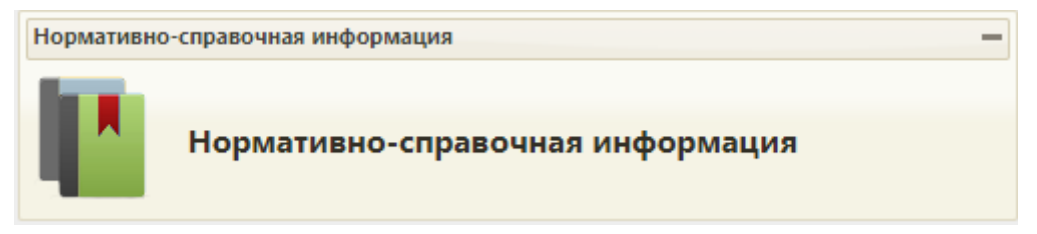

Рисунок 2. Раздел «Нормативно-справочная информация»

Далее перейти в раздел «Структура медицинской организации» (Рисунок 3).

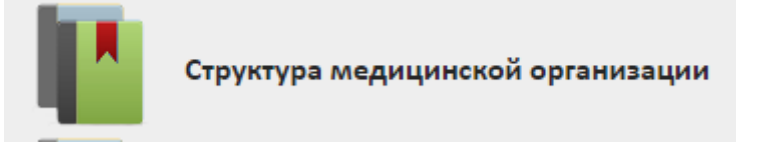

Рисунок 3. Раздел «Структура медицинской организации»

Откроется структура медицинской организации. Для перехода в Справочник ЛПУ необходимо нажать кнопку «Редактировать» (Рисунок 4).

|                                 | 🚽 Действующие подразделения                          |
|---------------------------------|------------------------------------------------------|
| + ≅ ГБУЗ МО Талдомская ЦРБ ТЕЅТ | Редактировать                                        |
| + 125                           | Полное наименование                                  |
| + I 7772<br>+ I 777777          | Государственное бюджетное учреждение здравоохранения |
| + 📾 FCOD<br>+ 📾 test2           | Сокращенное наименование                             |
| + 🖀 Амбулатория пос.Северный    | ГБУЗ МО Талдомская ЦРБ TEST                          |
| взрослая поликлиника            |                                                      |

### Рисунок 4. Переход в Справочник ЛПУ

В открывшемся справочнике ЛПУ необходимо найти нужное отделение, открыть его для редактирования (Рисунок 5).

| U                              | Дата исключ | ения из справоч | ника 01.01.2222 |          |  |   |
|--------------------------------|-------------|-----------------|-----------------|----------|--|---|
| ФИО руководителя               |             |                 |                 |          |  |   |
| Код руководителя               |             |                 |                 |          |  |   |
| Адрес                          |             |                 |                 |          |  | × |
|                                | Дом         | Корпус          | Строение        | Квартира |  |   |
| Телефон                        | +7(496)     |                 |                 |          |  |   |
| Факс                           | +7(496)     |                 |                 |          |  |   |
| Профили отделения              |             |                 |                 |          |  |   |
| Тип отделения                  | не определе | но              |                 | × *      |  |   |
| Является стационаром           | 0           |                 |                 |          |  |   |
| Тип стационара                 |             |                 |                 | v        |  |   |
| Тип функции расчета<br>дней    |             |                 |                 | ¥        |  |   |
| Признак приёмного<br>отделения |             |                 |                 |          |  |   |
| Профиль койки                  |             |                 |                 | *        |  |   |
| д медицинской помощи           | не определе | но              |                 | × ×      |  |   |
|                                |             |                 |                 |          |  |   |

Рисунок 5. Форма редактирования отделения

На странице со сведениями об отделении нажать кнопку «Переместить отделение» (Рисунок 6), в появившемся окне выбрать нужное подразделение и нажать «Да».

| Перенос отделе                                                                              | ния                                                                 |                       | ×               |                           |           |
|---------------------------------------------------------------------------------------------|---------------------------------------------------------------------|-----------------------|-----------------|---------------------------|-----------|
| Для переноса отд<br>Выберите<br>ЛПУ<br>При переносе от<br>отделение относ<br>Вы действитель | целения выберите медицинско<br>Юридическое лицо<br>Подразделение №1 | е учреждение в рамках | юр. лица.       | ΦΡΜΟ                      |           |
|                                                                                             |                                                                     | Да                    | Нет             |                           |           |
|                                                                                             |                                                                     | Отмена                | Закрыть отделен | ние Переместить отделение | Сохранить |

Рисунок 6. Выбор подразделения для переноса

Отделение будет перемещено в подразделение.

## 2. ПРОВЕРКА КОРРЕКТНОСТИ УКАЗАНИЯ OID ПОДРАЗДЕЛЕНИЙ И ОТДЕЛЕНИЙ

Прежде чем осуществить перенос должностей из юридического лица необходимо сверить ОІДы подразделений и отделений, в которые необходимо перенести должность врача с ФРМО. Редактирование OID осуществляется в Справочнике ЛПУ. Описание входа в Справочник ЛПУ описано в п. 1.

Данные для заполнения OID необходимо брать из ФРМО. При вводе OID следует обращать внимание на длину OID, она отличается для различных элементов структуры.

Ниже приведены примеры OID для различных элементов структуры:

- ОІD юридического лица 1.1.111.1.1.1.1.1.1.1.234
- ОІD подразделения 1.1.111.1.1.1.1.1.1.1.1.234.0.12345
- ОІD отделения 1.1.111.1.1.1.1.1.1.1.234.0.123456

После перехода в Справочник ЛПУ необходимо сверить OID юридического лица (ниже на скриншоте приведен <u>пример</u>) (Рисунок 7).

|                |               | ОГБУЗ "ВАЛУЙСКАЯ ЦРБ" |                      |                |                       |  |  |  |
|----------------|---------------|-----------------------|----------------------|----------------|-----------------------|--|--|--|
| Сведения об УЗ | Подразделения | Отделения             | Плановые показатели  | Характеристика | Сигнальная информация |  |  |  |
| Полное         | наименование  | ОБЛАСТН               | ОЕ ГОСУДАРСТВЕННОВ   | Е БЮДЖЕТНОЕ УЧ | ЧРЕЖДЕНИЕ ЗДРАВООХР.  |  |  |  |
| Сокращенное    | наименование  | ОГБУЗ "ВА             | АЛУЙСКАЯ ЦРБ"        |                |                       |  |  |  |
|                | OID           | 1.2.643.5.1           | 1.13.13.12.2.31.2858 |                |                       |  |  |  |
|                | ОГРН          | 102310215             | 55670                |                |                       |  |  |  |
|                |               | (                     |                      |                |                       |  |  |  |

Рисунок 7. Пример заполнения OID юридического лица

Открыть сведений о подразделении и сверить OID подразделения (Рисунок 8).

| ите наименование ЛПУ или МКОД (минимум 5 символо                                 | Q Сведения об УЗ С    | отделения План            | новые показатели Характеристика Сигнал | вная информация Сведе |
|----------------------------------------------------------------------------------|-----------------------|---------------------------|----------------------------------------|-----------------------|
| - Список подразделений                                                           | ▲<br>Полное на<br>под | именование<br>дразделения | ОГБУЗ "ВАЛУЙСКАЯ ЦРБ" ДЕТСТКАЯ ПОЛ     | ЛИКЛИНИКА             |
| ОГБУЗ "ВАЛУЙСКАЯ ЦРБ" ДВУЛУЧЕНСКИЙ<br>(СМ)<br>ОГБУЗ "ВАЛУЙСКАЯ ЦРБ" ДВУЛУЧЕНСКИЙ | Краткое на<br>под     | именование<br>дразделения | ОГБУЗ "ВАЛУЙСКАЯ ЦРБ" ДЕТСТКАЯ ПОЛ     | ЛИКЛИНИКА             |
| ЦОВП (СМ)<br>ОГБУЗ "ВАЛУЙСКАЯ ЦРБ" ДЕТСТКАЯ                                      |                       | OID                       | 1.2.643.5.1.13.13.12.2.31.2858.0.91354 |                       |
| поликлиника                                                                      |                       | Код (MCOD)                | 3040108                                |                       |
| ОГБУЗ "ВАЛУЙСКАЯ ЦРБ" ЖЕНСКАЯ<br>КОНСУЛЬТАЦИЯ                                    | Дата включения в      | з справочник              | 14.05.2012                             |                       |

Рисунок 8. Пример заполнения OID подразделения

Открыть сведений об отделении и сверить OID отделения (Рисунок 9).

| Сведения об отделении                   | Плановые | е показатели Сигнальная информация Сведения из ФРМО |  |  |  |  |  |
|-----------------------------------------|----------|-----------------------------------------------------|--|--|--|--|--|
| Наименование отделения<br>Код отделения |          | Кабинет педиатра                                    |  |  |  |  |  |
|                                         |          | 006                                                 |  |  |  |  |  |
|                                         | OID      | 1.2.643.5.1.13.13.12.2.31.2858.0.91354              |  |  |  |  |  |
| Код в друго                             | ол по    |                                                     |  |  |  |  |  |
|                                         |          |                                                     |  |  |  |  |  |

#### Рисунок 9. Пример заполнения OID отделения

Если в OID допущена ошибка или указан лишний пробел, необходимо скорректировать OID.

## 3. ПЕРЕНОС ДОЛЖНОСТИ ВРАЧА ИЗ ОТДЕЛЕНИЯ ЮРИДИЧЕСКОГО ЛИЦА В ОТДЕЛЕНИЕ ПОДРАЗДЕЛЕНИЯ

Для переноса должности врача из отделения *юридического лица* в отделение *подразделения* необходимо перейти в раздел «Нормативно-справочная информация», выбрать пункт «Структура медицинской организации» и осуществить поиск должности врача (Рисунок 10).

| Ŕ                                                                                                    | Демонстрационный тестовый стенд |                                                                                                    |                        |  |  |
|----------------------------------------------------------------------------------------------------|---------------------------------|----------------------------------------------------------------------------------------------------|------------------------|--|--|
| 😡 🕹 Личный кабинет 🛠 Администрирование                                                                                                    | Поиск по сотрудникам 🔻          | Иванов Иван Иванович                                                                                                    | Найти следующий        |  |  |
|                                                                                                    |                                 | 🧳 Действующие подразделения 🛛 🧳 Действую                                                                                                    | ющие отделения 🛷 Дейст |  |  |
| <ul> <li>БОридическое лицо</li> <li>ЭОтделение №1</li> <li>Кабинеты</li> <li>ЭПерсонал</li> <li>Иванов Иван Иванович</li> <li>Паборатории</li> <li>ВОборудование</li> <li>Комиссия</li> <li>Бригада</li> <li>Отделение №2</li> <li>Подразделение №1</li> </ul> | 3                               | Добавить Сотрудника         Сохранить         Удалить           Информация по сотруднику         Сертифик           Медицинский работник         Иванов Иван Иванов           Код занимаемой должности         0111           Должность в МИС         100001 - Специалис | Сменить отделение      |  |  |

Рисунок 10. Поиск должности врача

Далее необходимо нажать кнопку «Сменить отделение» у выбранной должности медицинского работника (Рисунок 11):

| <ul> <li>Поиск по сотрудникам</li> <li>Иванов Иван Иванович</li> <li>Действующие подразделения</li> <li>Действующие отделения</li> <li>Действующие подразделения</li> <li>Действующие отделения</li> <li>Сменить отделение</li> <li>Сменить отделение</li> <li>Сменить отделение</li> <li>Пиформация по сотруднику</li> <li>Сертификаты</li> </ul>                                                                                                    | <u>ക</u>                                                                                                    |                   |                        |    | Демонстрационный тестовый стен                                                          | А                             |                                          |                                                        | Ад        | мин вс | ея ЦР<br>ки. Оч |
|----------------------------------------------------------------------------------------------------|----------------------------------------------------------------------------------------------------|-------------------|------------------------|----|-----------------------------------------------------------------------------------------|-------------------------------|------------------------------------------|--------------------------------------------------------|-----------|--------|-----------------|
| <ul> <li>Фействующие подразделения</li> <li>Фействующие отделения</li> <li>Фействующие отделения</li> <li>Фействующие отделения</li> <li>Фействующие отделения</li> <li>Сменить отделение</li> <li>Сменить отделение</li> <li>Сменить отделение</li> <li>Сменить отделение</li> <li>Сменить отделение</li> <li>Сменить отделение</li> <li>Сменить отделение</li> <li>Сменить отделение</li> <li>Сменить отделение</li> <li>Сменить отделение</li> <li>Сменить отделение</li> <li>Сменить отделение</li> </ul> | 😺 🕹 Личный кабинет 🛠                                                                                                    | Администрирование | Поиск по сотрудникам 🔻 | Ив | анов Иван Иванович                                                                      |                               |                                          | X                                                      | Найти сле | дующ   | ий              |
| <ul> <li>БОридическое лицо</li> <li>Отделение №1</li> <li>Кабинеты</li> <li>Персонал</li> </ul>                                                                                                    |                                                                                                    |                   |                        |    | 🧳 Действующие і                                                                         | подразделения                 | 🧳 Дей                                    | іствующие отделен                                      | ия        | 4      | Дейс            |
| Ванов Иван Иванович     Код занимаемой должности     Опоразделение №1     Опоразделение №1                                                                                                    | <ul> <li>БОридическое лицо</li> <li>БОтделение №1</li> <li>Кабинеты</li> <li>Персонал</li> <li>Иванов Иван</li> <li>Паборатории</li> <li>Комиссия</li> <li>Комиссия</li> <li>Бригада</li> <li>Отделение №2</li> <li>Подразделение №1</li> </ul> | Иванович          |                        | •  | Информация по сотруднику<br>Медицинский работн<br>Код занимаемой дол<br>Должность в МИС | ник Ива<br>жности 011<br>[100 | Серт<br>анов Иван И<br>1<br>0001 - Специ | Сменить отдо<br>ификаты<br>Іванович<br>алист без медиц | еление    | Q      |                 |

Рисунок 11. Смена отделения врача

В окне выбора отделения выключить флажок «Только локальные», в окне поиска найти и выбрать нужное отделение в подразделении (Рисунок 12).

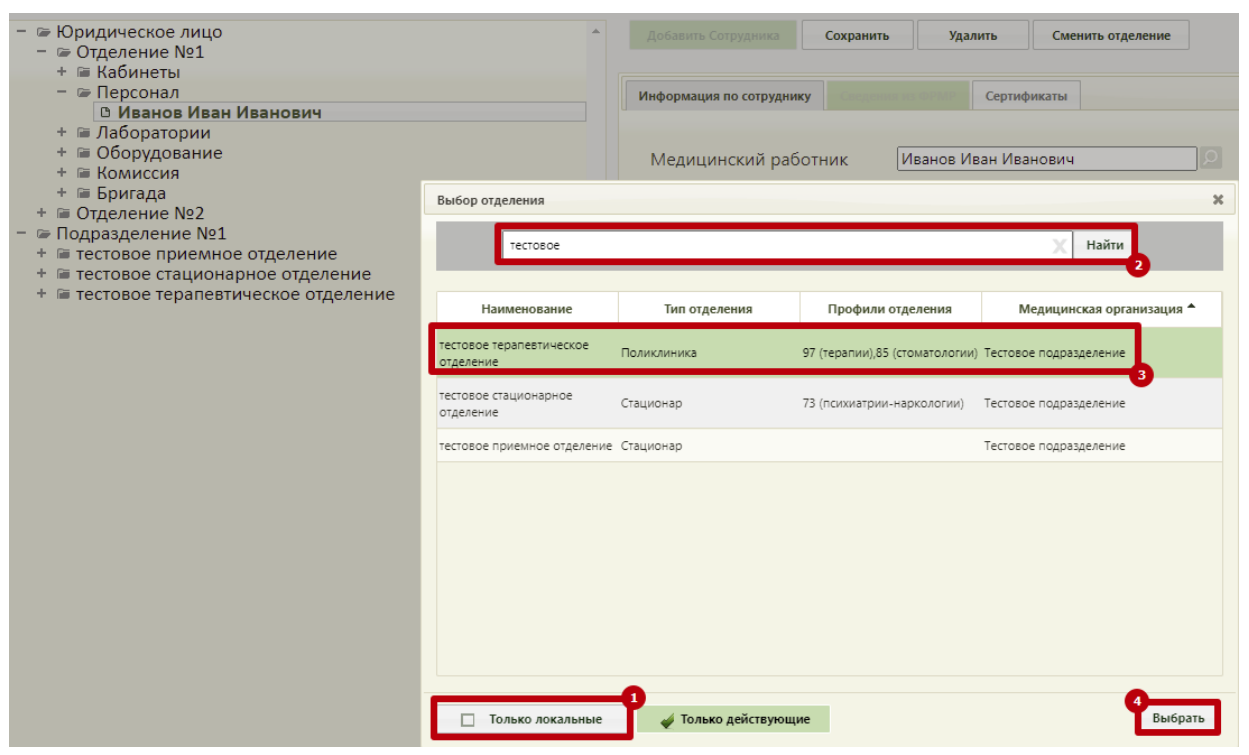

Рисунок 12. Выбор подразделения для смены